### CLEVELAND METROPOLITAN SCHOOL DISTRICT

# Kumsaidia mtoto wako mtihani kutoka Nyumbani

Tathmini ya Ukuaji wa Ramani ya NWEA

#### Mwanzo wa mwaka huu wa shule ni tofauti ...

- ... Lakini baadhi ya mambo yatabaki yale yale, yatafanyika tu nyumbani badala ya darasani
- Mfano mmoja ni kwa wasomi wa CMSD katika madaraja 1 hadi 10 kuchukua mtihani unaoitwa tathmini ya Ukuaji wa RAMANI ya NWEA, au "mtihani wa RAMANI"
- Mtihani huu unachukuliwa mara nyingi katika mwaka wa shule na ni chombo muhimu kinachotumiwa na mwalimu wa mtoto wako kupanga maelekezo kulingana na matokeo

#### Mtihani wa Ukuaji wa RAMANI ni nini?

- Ni jaribio la kompyuta
- Wanafunzi huchukua vipimo viwili, kusoma moja, hisabati moja
- Kuna mchanganyiko wa chaguo nyingi na aina zingine za swali ili kumsaidia mtoto wako kuonyesha kile wanachojua

#### Mtihani unafanyaje kazi?

Revised

- Wanafunzi wajibu maswali 40-50 yanayoweza kubadilika
- Wanaweza kuchukua hadi dakika 90 katika kiti kimoja. Wanaweza kuchukua hadi siku mbili kumaliza mtihani
- Mkumbushe mtoto wako kwamba sawa ikiwa hawajui jibu (na haupaswi kuwasaidia) - hatua nzima ni kujua kile wako tayari kujifunza ijayo

#### Hivi ndivyo unavyoweza kumsaidia mtoto wako kupima nyumbani:

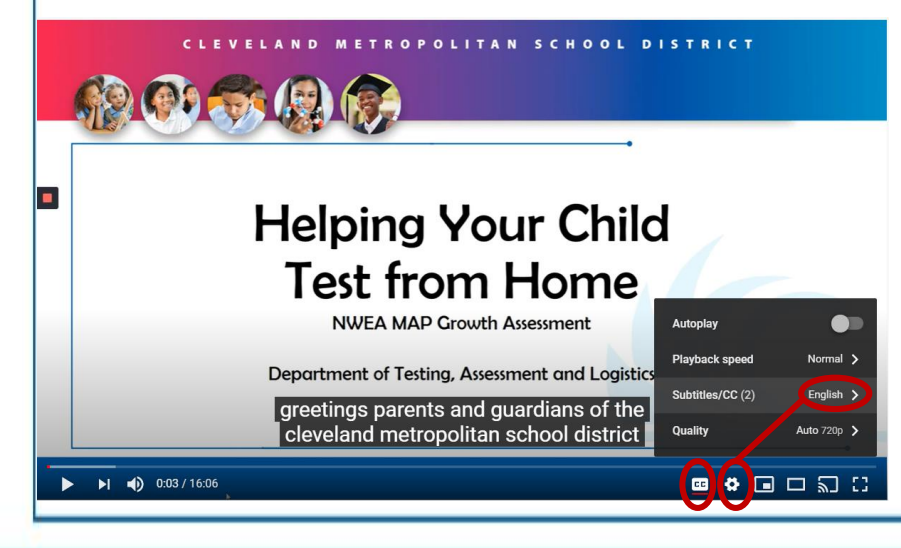

- Tafadhali angalia video hii ambayo inaelezea jinsi familia zinavyoweza kujiandaa kwa ajili ya kupima nyumbani
- http://bit.ly/cmsdtesthome
- Video hii iko karibu na maelezo mafupi na vichwa vya chini vinaweza kutafsiriwa kiotomatiki katika lugha nyingi

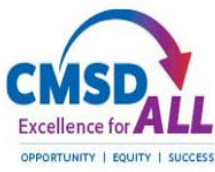

### Hatua ya 1

Hakikisha tarakilishi inaweza kutumika kwa ajili ya kupima

- Fungua kipindi cha kivinjari cha Google Chrome kwa kubofya kwenye ikoni hii
- Aina: <u>http://bit.ly/3pn4fWx</u> ambapo inasema "Tafuta Google au chapa URL"
- Tovuti hii itatoa maagizo ya hatua kwa hatua na kuendesha jaribio kwenye kompyuta yako - ikiwa inapita, kompyuta iko tayari
- Ikiwa kompyuta haitapita, na ni kompyuta ya CMSD, piga simu CMSD DolT saa 216.838.0440 kwa msaada

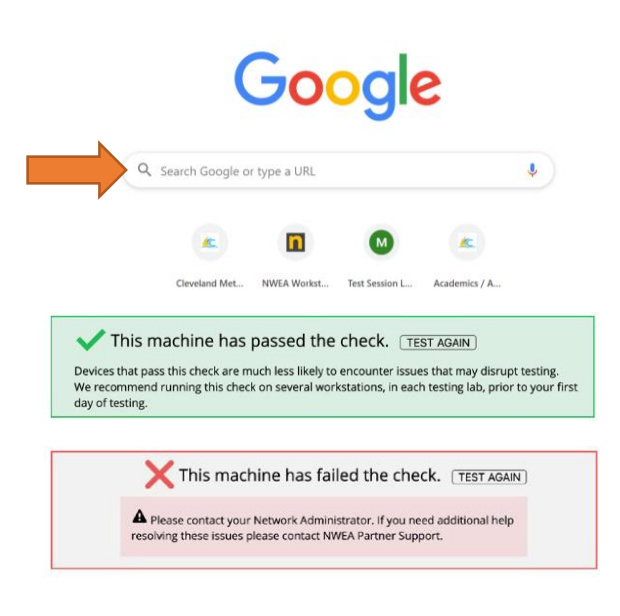

### Hatua ya 2

#### <u>Mruhusu mtoto wako kufanya mazoezi ya kuchukua mtihani</u>

- Mazoezi humsaidia mtoto wako kujisikia vizuri na kuabiri skrini za mtihani na kuwa na ufahamu wa aina ya maswali yaliyoulizwa
- Fungua kipindi cha kivinjari cha Google Chrome kwa kubofya kwenye ikoni hii
- Aina:

https://test.mapnwea.org/#/nopopup ambapo inasema "Tafuta Google au chapa URL"

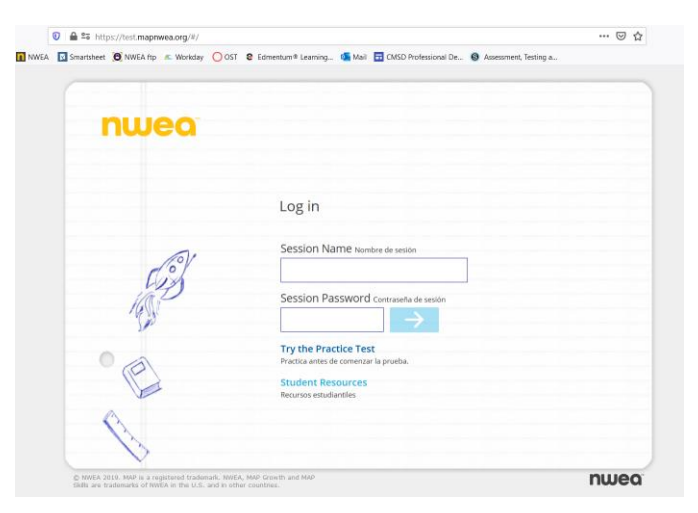

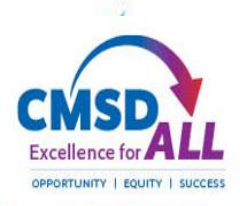

Ð

100%

## <u>Kuanza na mtihani wa mazoezi</u>

- Chagua 'Jaribu Mtihani wa Mazoezi'
- Kwenye skrini inayofuata, chapa neno: Kukua
- Kwa jina la mtumiaji na nywila, bofya kishale cha bluu
- Kwenye skrini inayofuata, chagua daraja la mtoto wako na mada (Kusoma au Hisabati)
- Chagua Kiingereza kama lugha na uchague mtihani
- Kagua kisanduku cha 'Matini to Speech' (hisabati tu), bofya kishale cha bluu

## <u>Kuwa ukoo na portal mtihani</u>

- Bofya kwenye mishale ya bluu chini ya skrini ili kuhamia kwenye swali linalofuata. Wanafunzi hawawezi kurudi kwenye maswali ya awali.
- Tumia upau wa urambazaji juu ya skrini kusikia maswali (hisabati tu), kupanua skrini, au kutumia zana

н

ଚ

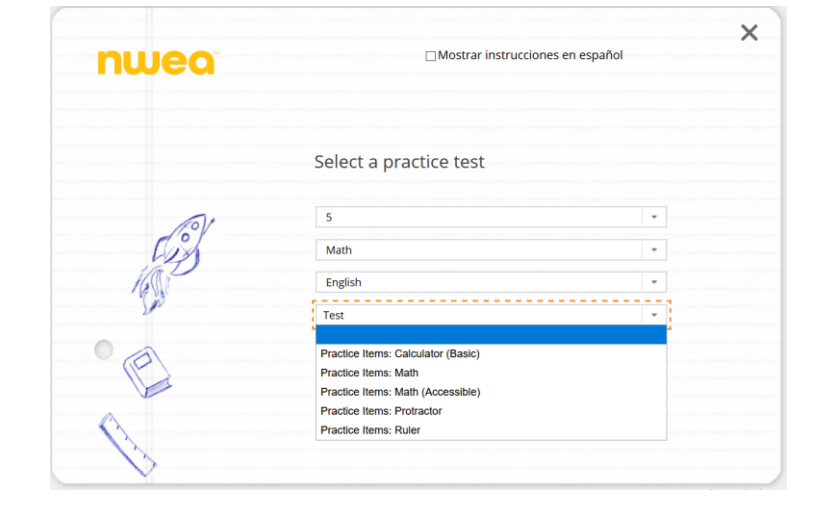

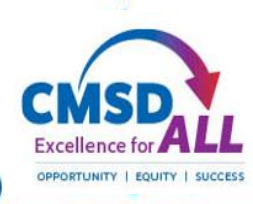

===

 $\mathbf{X}$ 

### Hatua ya 3

### <u>Msaidie mtoto wako siku ya mtihani</u>

- Hakikisha mtoto wako anapata mapumziko mengi usiku wa kuamkia leo na ana kifungua kinywa asubuhi
- Kutoa nafasi kwao kupima kwamba ni utulivu / bila vikwazo
- Hakikisha wana karatasi chakavu na penseli
- Kwenye kompyuta, mtoto wako atahitajika kuwa na madirisha mawili ya kivinjari cha Google Chrome wazi
  - Kwa ajili ya mazungumzo ya video na mwalimu
  - Kwa mtihani wa RAMANI https://test.mapnwea.org/#/nopopup

## Kuchukua na kumaliza mtihani

- Mara mtoto wako anapoanza mtihani, waache wafanye kazi kwa kasi yao wenyewe
- Kumbuka, hawawezi kurudi nyuma, mbele tu kwa swali linalofuata
- Kama mtoto wako anahitaji mapumziko, wanapaswa kumjulisha mwalimu kwa kutumia soga ya video
- Mara baada ya mtoto wako kujibu swali la mwisho, mtihani utakamilika, na alama zao zitaonyeshwa
- Funga kikao cha kivinjari cha upimaji na ripoti kwa mwalimu kwa kutumia soga ya video kwa maelekezo yoyote ya ziada

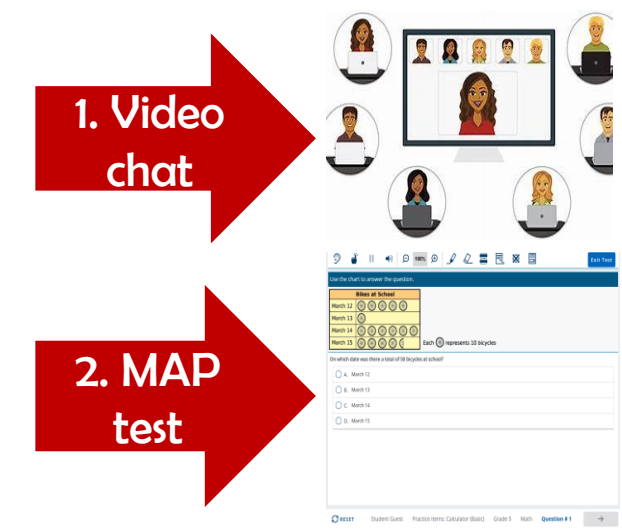

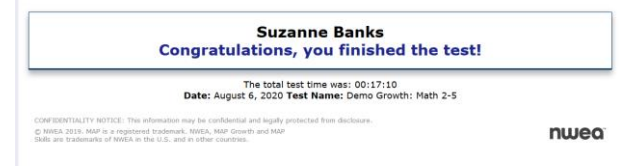

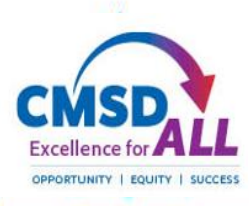